## How to use Invoice History

Once logged in, from the main Menu, click Invoice History.

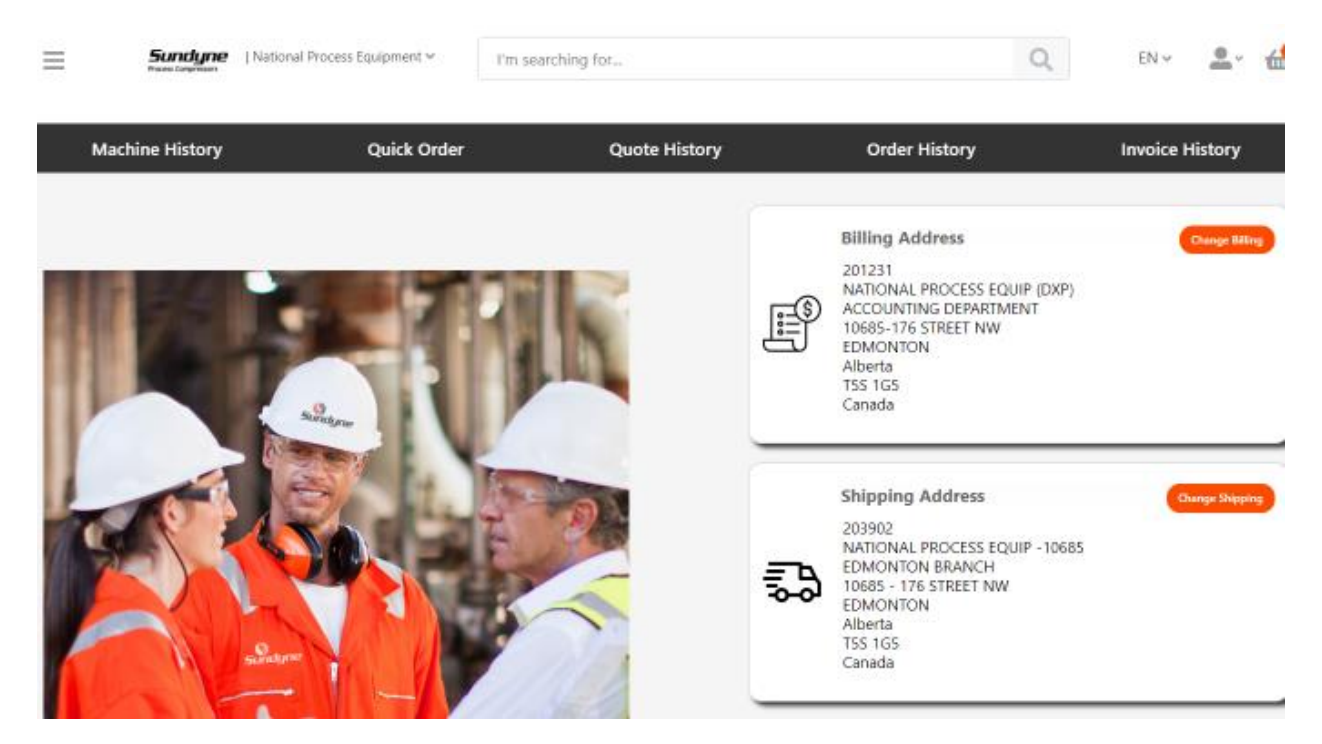

Select the applicable Bill to address you want to check an order for.

| 201231 - NATIONAL PROCESS EQUIP (DXP)     From   06/17/2021   09/15/2021   PO #   Order #   3017312     Invoice   Order   Costumer PO   Number   Number     Sold To   Invoice Gross Open Invoice Date Amount Amount Details |                   |                 |                       | Invoice #         |              |                 |                 |                |                    |
|----------------------------------------------------------------------------------------------------|-------------------|-----------------|-----------------------|-------------------|--------------|-----------------|-----------------|----------------|--------------------|
| From To   06/17/2021 09/15/2021   PO # Order #   3017312     Search   Reset Search     Invoice   Order   Costumer PO   Number   Number     Sold To   Invoice   Gross   Open   Invoice   Amount   Amount                     | 201231 -          | NATIONAL PROC   | ESS EQUIP (DXP)       | ~                 |              |                 |                 |                |                    |
| 08/17/2021 09/15/2021 C                                                                                                    | From              |                 |                       |                   | То           |                 |                 |                |                    |
| PO # Order # 3017312<br>Search Reset Search Reset Search Invoice Gross Open Invoice Date Amount Details                                                                                                    | 06/17/202         | 21              |                       |                   | 09/15/202    | 1               |                 |                | Ċ                  |
| 3017312<br>Search Reset Search                                                                                                    | PO #              |                 |                       |                   | Order #      |                 |                 |                |                    |
| Search     Reset Search       Invoice     Order       Costumer PO     Sold To       Number     Number         Invoice     Gross     Open     Invoice       Date     Amount     Details                                      |                   |                 |                       |                   | 3017312      |                 |                 |                |                    |
|                                                                                                    |                   |                 |                       |                   |              |                 |                 |                |                    |
|                                                                                                    | Invoice<br>Number | Order<br>Number | Costumer PO<br>Number | Search<br>Sold To | Reset Search | Invoice<br>Date | Gross<br>Amount | Open<br>Amount | Invoice<br>Details |

You can then use the other search features by the Invoice #, Order Date From and To defaults to 3 months, but you can change as needed, Customer PO #, or Sundyne Order #.

| Bill To #         |                 |                       |                   | Invoice #   |                      |                 |                |                    |
|-------------------|-----------------|-----------------------|-------------------|-------------|----------------------|-----------------|----------------|--------------------|
| 201231 - M        | NATIONAL PROC   | ESS EQUIP (DXP)       |                   |             |                      |                 |                |                    |
| From              |                 |                       |                   | То          |                      |                 |                |                    |
| 06/17/202         | 1               |                       |                   | 09/15/2     | 021                  |                 |                |                    |
| PO #              |                 |                       |                   | Order #     |                      |                 |                |                    |
|                   |                 |                       |                   | 3017312     |                      |                 |                |                    |
|                   |                 |                       |                   |             |                      |                 |                |                    |
| Invoice           | Order           | Costumer PO           | Search            | Reset Searc | h                    | Gross           | Open           | Invoice            |
| Invoice<br>Number | Order<br>Number | Costumer PO<br>Number | Search<br>Sold To | Reset Searc | h<br>Invoice<br>Date | Gross<br>Amount | Open<br>Amount | Invoice<br>Details |

Enter the applicable search criteria and click on the Search button.

Click Reset Search if modifying the selection criteria.

Click More to review the specific order Invoice Details.

First section shows overall order information including Notes.

| Invoice Details                                                                                                    |                         |                       |  |  |  |  |  |
|----------------------------------------------------------------------------------------------------|-------------------------|-----------------------|--|--|--|--|--|
| Invoice Number: 4578759                                                                                                    | Order Number: 3017312   | Customer PO: 7628519* |  |  |  |  |  |
| Invoice Date: 8/26/2021                                                                                                    | Net Due Date: 9/25/2021 | Payment Terms: N30    |  |  |  |  |  |
| Gross Amount: \$1,755.02                                                                                                    | Open Amount: \$1,755.02 | Currency Code: USD    |  |  |  |  |  |
| Non Taxable Amount: \$1,755.02                                                                                                    | Tax: \$0.00             |                       |  |  |  |  |  |
| Invoice Header Text Note                                                                                                    |                         |                       |  |  |  |  |  |
| Under 70 LBS./small package: UPG Ground Collect Acct# 019-888 Over 70 LBS/LTL freight ABF Freight Collect Acct # 091352 ****USE BGL BROKERAGE LTD.(1-800-800-9245)<br>AS BROKER*********************************** |                         |                       |  |  |  |  |  |

Second section shows Bill to, Ship to addresses for that order.

| Billing Address                | Shipping Address               |
|--------------------------------|--------------------------------|
| 201231 - NATIONAL PROCESS EQPT | 203900 - NATIONAL PROCESS EQPT |
| ACCOUNTING DEPARTMENT          | TORONTO BRANCH                 |
| 10685-176 STREET NW            | 109 WILKINSON RD               |
| EDMONTON                       | BRAMPTON                       |
| Alberta                        | Ontario                        |
| T5S 1G5                        | L6T 4X1                        |
| Canada                         | Canada                         |

Third section shows all the detail line information.

| Line Number | Item Number    | Item Description                 | Quantity Ordered | UOM | Net Price     | Total Price     | Status   | Ship Date |
|-------------|----------------|----------------------------------|------------------|-----|---------------|-----------------|----------|-----------|
| 1           | JM01FL02DB02   | IMPELLER P1-33                   | 1                | EA  | \$375.89      | \$375.89        | Invoiced | 8/24/2021 |
| 2           | RJ09UT01RJ     | ROTATING FACE P2-25              | 1                | EA  | \$292.94      | \$292.94        | Invoiced | 8/24/2021 |
| 3           | SE04UT15RA11UC | SEAL, MECH, REVERSE, P2-30       | 1                | EA  | \$230.30      | \$230.30        | Invoiced | 8/24/2021 |
| 4           | SE12UT01GC     | SEAL, TAIL BUSHING, SINGLE       | 1                | EA  | \$213.53      | \$213.53        | Invoiced | 8/24/2021 |
| 5           | SE12UT02GC     | SEAL, DOUBLE LIP, GEARBOX P2-261 | 1                | EA  | \$300.00      | \$300.00        | Invoiced | 8/24/2021 |
| 6           | SL02FL01DB     | SLEEVE P1-22                     | 1                | EA  | \$342.36      | \$342.36        | Invoiced | 8/24/2021 |
|             |                |                                  | ्रदर             |     | >>> Page 1 of | 1   Go to page: | 1        | Show 10 ¥ |

On the bottom of the page, you can go page to page or expand the quantity of rows shown.

Please contact Sundyne Finance Dept. if you need a formal copy of the financial invoice.